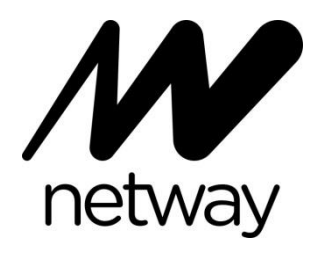

# NW745 - TABLET NETWAY 10.1" - WINDOWS 8.1 - OFFICE 365

Guía de inicio rápido

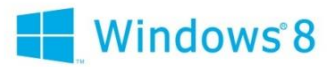

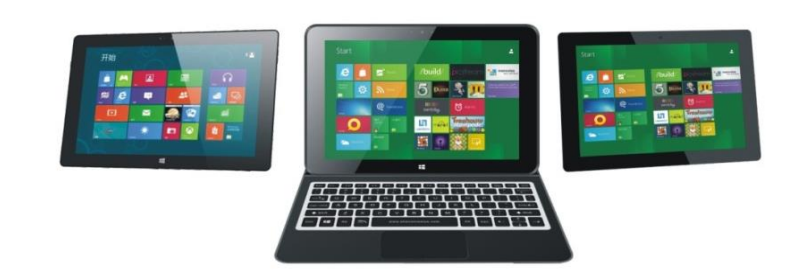

![](_page_0_Picture_5.jpeg)

## Introducción

Gracias por elegir la nueva Tablet PC.

Esta guía sirve para que los usuarios se familiaricen con su nueva Tablet PC.

En esta guía encontrará una breve explicación de las funciones y partes del aparato.

## Contenido

| I . Precauciones antes de usar         |                                  |    |  |  |  |  |  |
|----------------------------------------|----------------------------------|----|--|--|--|--|--|
| []. Funciones de teclas y definiciones |                                  |    |  |  |  |  |  |
| <b>Ⅲ.</b> ]                            | []. Descripciones de teclas      |    |  |  |  |  |  |
| V. Introducción al escritorio          |                                  |    |  |  |  |  |  |
| 1.                                     | Pantalla de inicio Windows8.1    | 06 |  |  |  |  |  |
| 2.                                     | Deslizar imágenes y aplicaciones | 06 |  |  |  |  |  |

| 3.                            | 3. Introducción a la interfaz de aplicaciones |    |  |  |  |  |  |
|-------------------------------|-----------------------------------------------|----|--|--|--|--|--|
| 4.                            | Menú de accesos                               | 09 |  |  |  |  |  |
| 5.                            | Aplicación de doble pantalla                  | 10 |  |  |  |  |  |
| V. Operaciones básicas        |                                               |    |  |  |  |  |  |
| 1. Reposo, reinicio y apagado |                                               |    |  |  |  |  |  |
| 2.                            | Gestión de seguridad                          | 11 |  |  |  |  |  |

#### I. Precauciones antes de usar

1. Evite que la Tablet PC se caiga al suelo o sea golpeado fuertemente.

2. No es recomendable su uso durante largos periodos donde el aire sea demasiado frio o caliente (<35°C), demasiado húmedo o con mucho polvo. No exponga la Tablet a la luz directa del sol por periodos prolongados.

3. Evite usar en ambientes con cargas magnéticas o estática.

4. Si el aparato llegara a mojarse o recibir salpicaduras, apáguelo inmediatamente y no lo encienda

hasta que se haya secado por completo.

5. No limpie el aparato con ningún tipo de detergente u otro producto que contenga algún elemento químico para evitar causar daños debidos a la corrosión y a la humedad. Realice la limpieza con un papel de seda o un paño suave y seco.

6. Nuestra compañía no se responsabiliza por pérdida de datos derivada del mal uso del aparato, uso de hardware o software de terceros o accidentes de otra índole.

7. Por favor realice copias de seguridad de sus datos para evitar pérdidas de los mismos.

8. No desmonte ningún componente de la Tablet PC usted mismo, de lo contrario perderá su garantía.

9. Este producto es compatible con la gran mayoría de las marcas de tarjetas de red 3G. En cualquier caso recomendamos que verifique la compatibilidad de las mismas antes de adquirirlas.

10. Usar la batería incorrecta o incompatible, puede causar una explosión del dispositivo. Por favor utilice sólo accesorios originales.

### II. Funciones de teclas y definiciones

![](_page_4_Figure_1.jpeg)

- ① Volumen -/ Volumen +: Bajar / Subir el volumen.
- 2 Cámara frontal: tome fotografías y grabe video.

③ Indicador de la cámara: Este indicador aparecerá cuando la cámara del aparato esté en uso.

④ Tecla Windows: Pulse este botón para volver a la pantalla de inicio.

(5) Interfaz de teclado móvil: Esta interfaz es magnética, esto fija el teclado a la tableta de manera consistente.

6 Cámara trasera: toma fotografías y graba video.

⑦ Altavoz: El altavoz integrado le permite escuchar audio si necesidad de conectar hardware extra

(8) Indicador DC: durante la carga se marcará en rojo, al completarse, se mostrará en color azul.

(9) Botón de encendido: Pulse para activar o desactivar. También puede usarse para poner en reposo la pantalla de inicio.

Intrada de auriculares: Esta entrada transmite audio a dispositivos externos como auriculares y altavoces.

(1) Interfaz Mini HDMI: salida de alta definición mini-hdmi.

 Ranura de tarjetas MicroSD y MicroSDHC: La entrada de lectura de tarjetas de memoria soporta los formatos MicroSD y MicroSDHC

- (B). Micro USB Interfaz: Lectura de datos a través de USB.
- (1) Entrada para micrófono
- (5) Interfaz de energía DC: Recargue la Tablet PC a través del interfaz DC.

# **Ⅲ.** Descripciones de teclas

Atención: El teclado es opcional, y puede configurar el dispositivo según el tipo especifico de Tablet PC que ha adquirido.

![](_page_6_Figure_0.jpeg)

① Interfaz móvil de teclado: Esta interfaz es magnética, lo que ayuda a fijar el teclado a la tableta.

② Teclado: el teclado proporciona formato QWERTY para teclear más cómodamente.

③ Pad táctil: Se usa para controlar el cursor en la Tablet PC con las mismas funciones que un ratón.

④ Base: Base desplegable de la tableta.

![](_page_6_Picture_5.jpeg)

Uso de la tableta y el teclado

### IV. Introducción al escritorio

1. Pantalla de Inicio de Windows 8.1: En la pantalla de inicio, se pueden ver varios programas en la imagen. Al hacer clic sobre ellos podrá visitarlos de forma rápida y sencilla.

Es necesario iniciar sesión en su cuenta de Microsoft para que la aplicación se ejecute por completo.

![](_page_7_Picture_3.jpeg)

# 2. Deslizar imágenes y aplicaciones

![](_page_8_Picture_1.jpeg)

Deslizar a la derecha

# Deslizar a la izquierda

![](_page_8_Picture_4.jpeg)

Deslice a la derecha de la pantalla para iniciar una aplicación Deslice hacia la izquierda de la pantalla para iniciar Charm menú.

Reduce

Agranda

![](_page_9_Picture_0.jpeg)

![](_page_9_Picture_1.jpeg)

En la pantalla táctil, junte dos dedos para reducir la imagen.

En la pantalla táctil, separe dos dedos para agrandar la imagen.

## Deslice hacia abajo

![](_page_9_Picture_5.jpeg)

Deslice hacia los lados

![](_page_9_Picture_7.jpeg)

En la pantalla de inicio, deslice desde arriba de la pantalla para ver las aplicaciones. Deslice hacia los lados para mover las imágenes

Deslice hacia arriba

![](_page_10_Picture_0.jpeg)

En la pantalla de inicio, deslice de abajo hacia arriba para explorar la interfaz de aplicaciones.

3. Introducción a la interfaz de aplicaciones

Además de los programas de aplicación que ya están en la pantalla de inicio, también puede iniciar otros programas en "Todos los Programas", además de otros programas conectados a la Tablet PC.

| $\overline{\mathbb{O}}$ | Alarms           | Ċ          | Internet Explorer | 3                 | Recycle Bin    | ● 天翼<br>Error | CA | РСОМ                           |  |
|-------------------------|------------------|------------|-------------------|-------------------|----------------|---------------|----|--------------------------------|--|
|                         | Calculator       |            | Mail              | $\geq$            | Scan           |               |    | STREET FIGHTER IV<br>BENCHMARK |  |
|                         | Calendar         |            | Maps              |                   | SkyDrive       |               |    |                                |  |
| 0                       | Camera           | $\bigcirc$ | Music             | S                 | Skype          |               | Ć  | 3DMark Vantage                 |  |
| 2                       | Desktop          |            | News              | Ŷ                 | Sound Recorder |               | Ć  | 3DMark06                       |  |
|                         | Finance          | ۵          | PC settings       | $\mathbf{\nabla}$ | Sports         |               | Ć  | Futuremark<br>Website          |  |
| Ĭ                       | Food & Drink     | <b>2</b> 2 | People            |                   | Store          |               |    | Help                           |  |
|                         | Games            | <b></b>    | Photos            | IÎ.               | Travel         |               | Ć  | Online Result<br>Browser       |  |
| <b>%</b>                | Health & Fitness | IJ         | Reader            | •                 | Video          |               |    | Readme                         |  |
| ?                       | Help+Tips        | E          | Reading List      | - <u>``</u> -     | Weather        |               | (  | Support                        |  |

Si desea añadir más aplicaciones en la interfaz de inicio, consulte la siguiente figura (1) toque ligeramente, presione y mantenga presionado el acceso a la aplicación durante un segundo y luego suelte. Seleccione (2) para fijar a la pantalla de inicio.

|      | A                       | PPS by nar       |              |                   |                       |                |              |      |                                | Q         |
|------|-------------------------|------------------|--------------|-------------------|-----------------------|----------------|--------------|------|--------------------------------|-----------|
|      | $\overline{\mathbb{O}}$ | Alarms           | Ċ            | Internet Explorer | 1                     | Recycle Bin    | CF算<br>Error | САРС | юм                             |           |
|      | Ħ                       | Calculator       |              | Mail              | $\geq$                |                |              |      | STREET FIGHTER IV<br>BENCHMARK | e         |
|      |                         | Calendar         |              | Maps              |                       | SkyDrive 🗸     |              |      |                                |           |
|      | 0                       | Camera           | $\widehat{}$ | Music             | 8                     |                |              |      | 3DMark Vantage                 | Mobile F  |
|      |                         | Desktop          |              | News              | Ų                     | Sound Recorder |              |      | 3DMark06                       |           |
|      | <i>1</i> 11             | Finance          | ₽            | PC settings       | $\mathbf{\mathbf{Y}}$ |                |              |      | Futuremark<br>Website          |           |
|      | Ĩ                       | Food & Drink     | <b>2</b> %   | People            |                       | Store          |              |      | Help                           |           |
|      | <b>A</b>                | Games            |              | Photos            | IÊI                   |                |              |      | Online Result<br>Browser       |           |
|      | <b>%</b>                | Health & Fitness | y            | Reader            | •                     | Video          |              |      | Readme                         |           |
|      | ?                       | Help+Tips        | j            | Reading List      | ١                     | Weather        |              |      | Support                        |           |
| tart | Find in                 | Start            |              |                   |                       |                |              |      |                                | Customize |

Si por el contrario, desea cancelar o eliminar una determinada aplicación de la pantalla de inicio, (1) toque ligeramente, mantenga presionado el acceso de la aplicación durante un segundo y suéltelo, luego seleccione (2) la columna de accesos para cancelar los programas que desee.

![](_page_12_Figure_0.jpeg)

4. Menú de accesos

Deslice de derecha a izquierda para acceder al menú de accesos, que incluye: Inicio, Dispositivos, Configuración, Compartir y Buscar Programas.

![](_page_13_Picture_0.jpeg)

![](_page_13_Picture_1.jpeg)

**Share** 

Permite buscar programas en la Tablet PC.

![](_page_13_Picture_3.jpeg)

Permite conectar dispositivos externos como pantallas o impresoras.

![](_page_13_Picture_5.jpeg)

Permite volver a la pantalla de Inicio. Desde ahí, también puede abrir la última aplicación usada.

Permite compartir programas en redes, páginas web y correo e.

Permite acceder a los ajustes del aparato.

Menú de búsqueda

![](_page_13_Picture_10.jpeg)

Menú Compartir

# Menú de dispositivo

# Menú de ajustes

![](_page_14_Picture_2.jpeg)

![](_page_14_Picture_3.jpeg)

5. Aplicación de doble pantalla.

(Fig. 1) Deslice hacia adentro desde el lado izquierdo de la pantalla y arrástrelo sin soltar. Aparecerá la interfaz dual.

En la (Fig.2), presione el botón de partición en la línea intermedia y arrástrela hacia la derecha e izquierda para variar la proporción de visualización de las pantallas dobles.

![](_page_14_Picture_7.jpeg)

(Fig.1)

![](_page_14_Picture_9.jpeg)

![](_page_15_Figure_0.jpeg)

# V. Operaciones básicas

1. Suspender, reiniciar y apagar

![](_page_15_Picture_3.jpeg)

2. Gestión de seguridad

Configuración de usuario y contraseña

![](_page_16_Picture_0.jpeg)

Método de configuración rápida:

Haga clic en el botón "Configuración" en el área de Accesos y seleccione "Cambiar Configuración" del equipo. Seleccione la opción "Usuario" en la izquierda y haga clic en "Crear Cuenta Local" en "Mi Cuenta" en la parte derecha. Después de introducir la contraseña de la cuenta de Windows Live Id, escriba su nombre de usuario, contraseña, confirmación de contraseña y recordatorio de contraseña.

#### DECLARACIÓN DE CONFORMIDAD

Nombre del emisor:

## TICNOVA QUALITY TEAM SL

Dirección:

c/ Ignasi Iglesias, 161 43206 REUS

Declaramos bajo nuestra exclusiva responsabilidad la conformidad del producto:

NW745 - TABLET NETWAY 10.1" - WINDOWS 8.1 - OFFICE 365

al que se refiere esta declaración, con las normas u otros documentos normativos

Estándares armonizados:

EN 60950-1:2006

+A11:2009 +A1:2010+A12:2011

EN 301 489-1 V1.9.2

EN 301 489-17 V.2.2.1

EN 62209-2:2010

EN 50566:2013

EN 62479:2010

EN300 328V1.7.1

de acuerdo con las disposiciones de la Directiva 2004/108/EC, del Parlamento Europeo

Lugar y fecha de emisión:

Reus, 2014, 10 de Julio TICNOVA QU 43067586 Batlle 43206 REUS Fax 977 319 645 Firmado por: Diego Torrado Reyes

(Responsable de Producto)